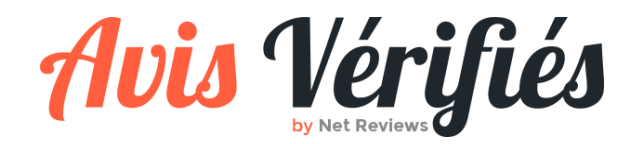

# ★ ★ ★ ★ ★ PRESENTATION DES TAGS

Guide des tags - Version 1.2 du 07/04/2021

### **QUEL EST L'INTERET DES TAGS ?**

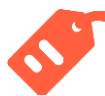

Les tags sont utilisés pour **attribuer une thématique aux avis**, afin d'en faciliter l'analyse et/ou la gestion.

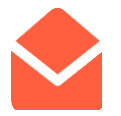

Vous pourrez ainsi recevoir des **rapports hebdomadaires**, et identifier facilement des axes d'améliorations pour vos produits ou services.

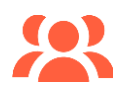

Profitez-en aussi pour notifier les équipes concernées en temps réel dès qu'un tag est attribué !

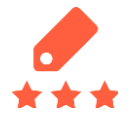

#### Des exemples de tags :

Avis marque : Livraison, service client, navigation sur le site, problème avec l'article reçu.

Avis produit : Qualité, article défectueux, longévité, praticité.

ACTIVEZ LA GESTION DES TAGS DEPUIS VOTRE BACK-OFFICE VIA L'ONGLET <u>CONFIG > MON</u> <u>COMPTE !</u>

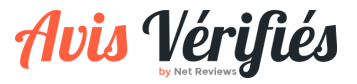

#### LA CREATION DES TAGS (1/2)

Pour faire apparaître les tags à côté de chaque avis, il faut créer au moins un tag. Les tags doivent être crées depuis l'onglet « <u>Stats – tags</u> ».

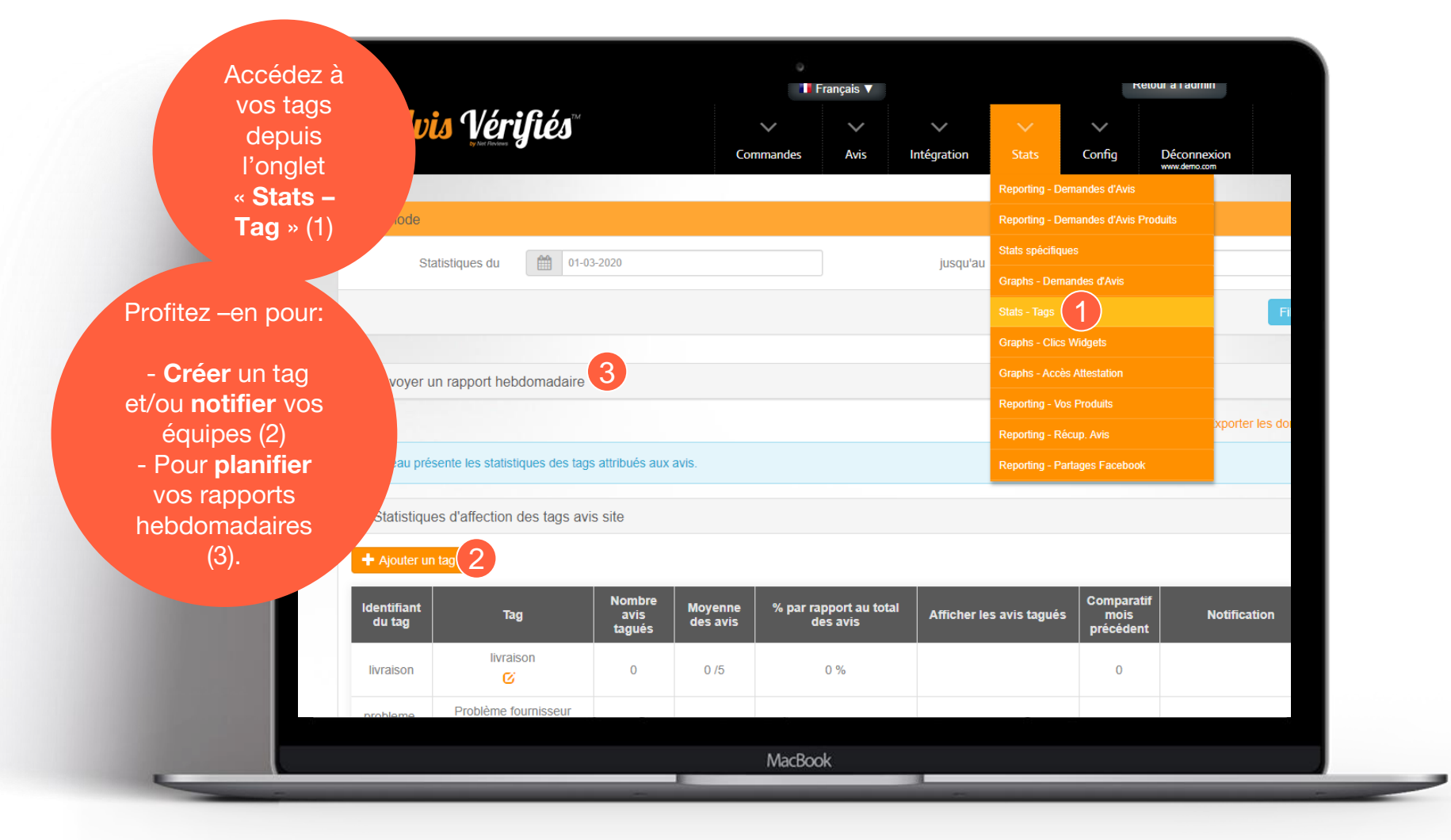

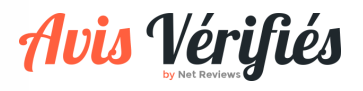

#### LA CREATION DES TAGS (2/2)

Découvrez ici plus en détail comment créer un tag et notifier un contact

|                                    |                                                    |                            |                   | -                                                                                                    |        |
|------------------------------------|----------------------------------------------------|----------------------------|-------------------|----------------------------------------------------------------------------------------------------|--------|
| profitez-en pour le                | Créer un tag                                       |                            | 2                 | < Contraction of the second second seco | 📩 Expo |
| nommer ou pour<br>notifier un      | Nom du tag :                                       |                            |                   |                                                                                                    |        |
| contact lors de chaque attribution | Problème fournisseur                               |                            |                   |                                                                                                    |        |
| de ce tag .                        | Identifiant du tag :                               |                            |                   |                                                                                                    |        |
|                                    | probleme-fournisseur                               |                            |                   |                                                                                                    |        |
| Tee                                | Notifier en temps réel : (séparé par des virgules) |                            |                   | nparatif                                                                                                    | Notif  |
| Tag                                | qualite@exemple.fr                                 |                            |                   | cédent                                                                                                    | NOUI   |
| raison                             | Couleur du tag :                                   | Status:                    |                   | o                                                                                                    |        |
|                                    | •                                                  | Actif                      |                   |                                                                                                    |        |
|                                    |                                                    | Inactif                    |                   |                                                                                                    |        |
| bn des tags a                      |                                                    |                            | Confirmer         |                                                                                                    |        |
|                                    |                                                    |                            |                   |                                                                                                    |        |
| Nombre avis                        | Moyenne des                                        | % par rapport au total des | Afficher les avis | Comparatif                                                                                                    | mois   |
|                                    |                                                    | Mar David                  |                   |                                                                                                    |        |

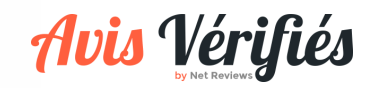

#### L'UTILISATION DES TAGS

L'affectation manuelle d'un tag à un ou plusieurs avis.

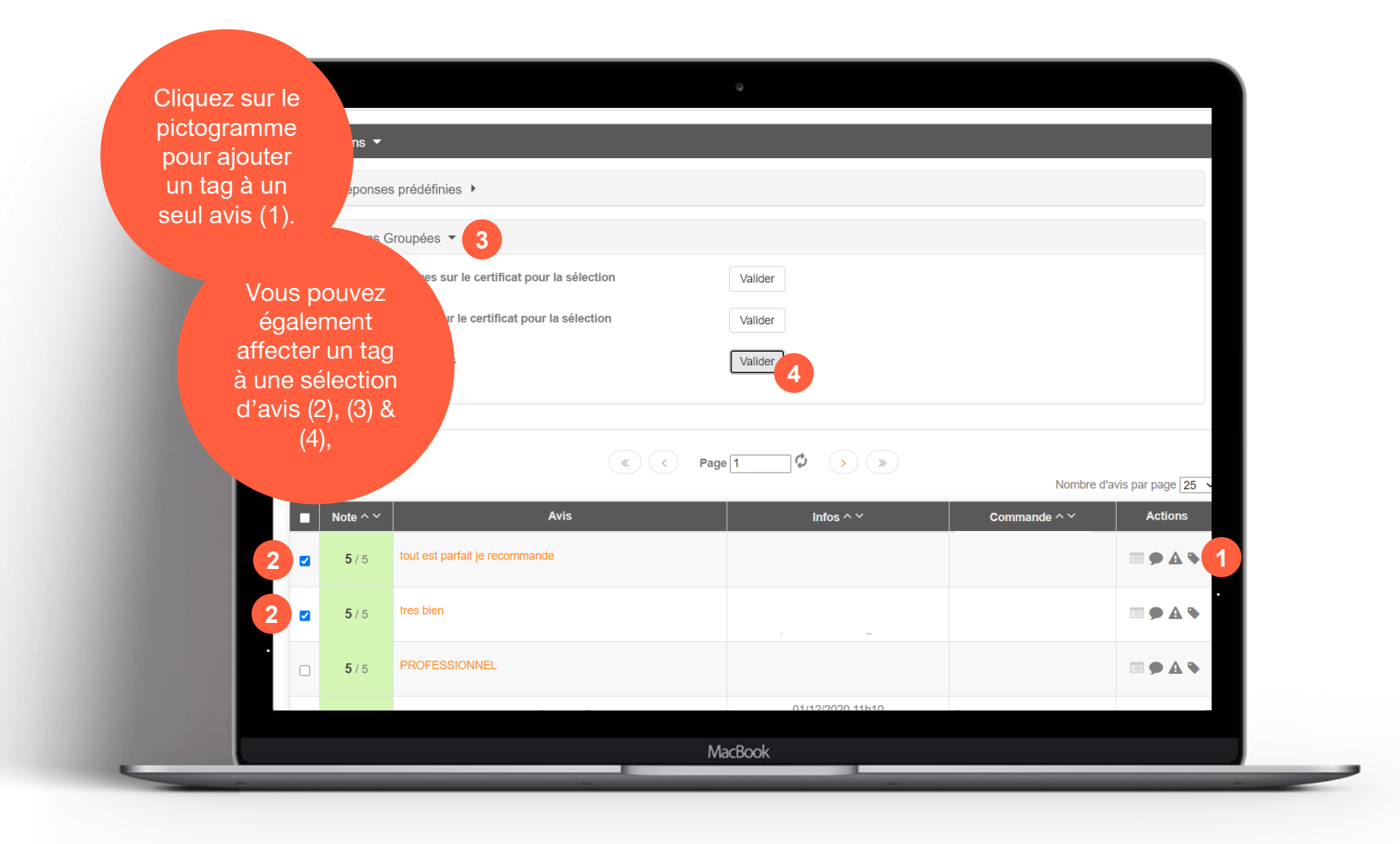

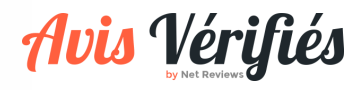

## **Des questions ? Contactez-nous!**

moderation@avis-verifies.com

Pour toute réclamation concernant la modération d'un avis, merci d'envoyer un email à moderation@avis-verifies.com en spécifiant le nom de votre site et la référence de la commande.

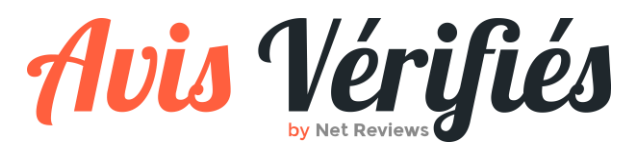

www.avis-verifies.com